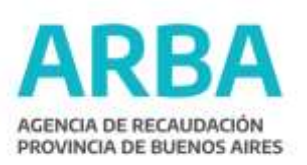

## Obtención de dato partido-partida-dígito verificador de un inmueble en Provincia de Buenos Aires

Ingresar en la página de ARBA <u>www.arba.gov.ar</u>.
 Seleccionar la opción Micrositios y dentro de ésta, "Catastro y Geodesia".

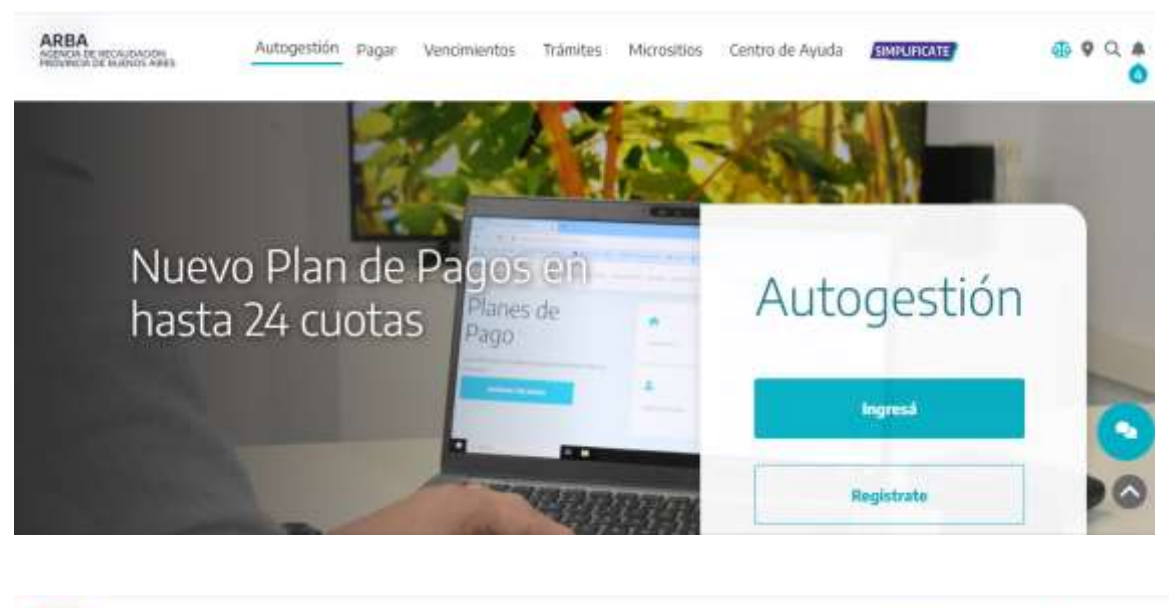

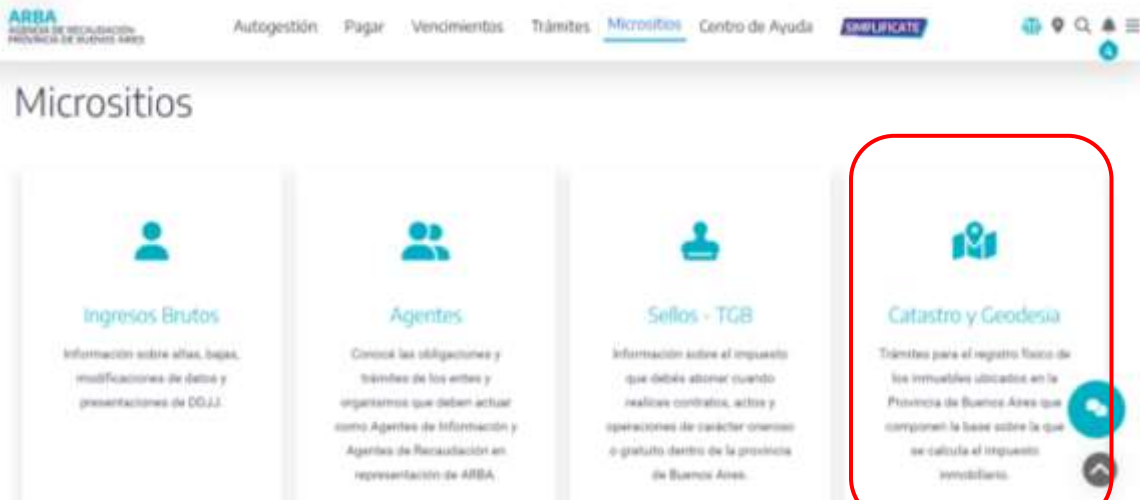

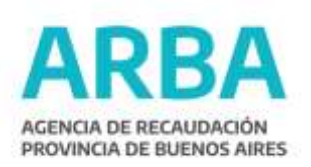

| Catactronu                      | Coodoci         | Pagar Vencimientos  | Trámites Micrositios | Centro de Ayuda       | SNPLIFICATE                           | ⊕ ♥ Q ♠<br>O |
|---------------------------------|-----------------|---------------------|----------------------|-----------------------|---------------------------------------|--------------|
| Seleccionii la categoria que en | tile buscardo ( | d                   |                      |                       |                                       |              |
|                                 |                 |                     |                      |                       |                                       |              |
| Sistema de In<br>Catastral      | formacion       | Turno               | 15                   | 1                     | Trámites de Profes<br>con Incumbencia | sionales     |
| APRA                            | Autopetión      | Pastar Verseimentes | Trâmites Microsibios | Centro de Avuda       | CANDI GATUTE                          | 0            |
| NORMA DE BURNES ARES            | 1000000000      |                     |                      | And the set of graves | Constants.                            | ⊕ ♥ Q ▲      |
| Trâmites de P                   | articulares     | Munic               | cipios / Organismos  |                       | Consultas                             |              |

## 3) Acceder al Ítem: "Cartografía Digital".

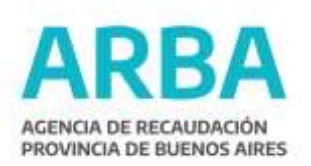

4) Ingresar al enlace: "Carto ARBA".

| ARSA<br>Albert & House of the second second sec | Autogestión Pagar V                                    | ercimientas Trámitas    | Micrositios Centro de Ayuda                | SHRUFKATS   | 5 9 Q ≜ ≣<br>0 |
|----------------------------------------------------------------------------------------------------|--------------------------------------------------------|-------------------------|--------------------------------------------|-------------|----------------|
| Cartografí                                                                                                    | a Digital                                              |                         |                                            |             |                |
|                                                                                                    |                                                        |                         |                                            |             |                |
| Carto Arba<br>Vesalizator de o<br>atleventes capas                                                                                                    | artopoliae que todoje neico otteitos<br>de información | le bûzgiwile y conterne | gooARBA<br>infraestructure de Detos Espaci | viez.       |                |
|                                                                                                    |                                                        |                         |                                            |             | 0              |
| P. Strange                                                                                                    | Institucional                                          | Inform                  | eciden úrtil                               | Contactance | 0              |

5) Accediendo al Visualizador de Cartografías se habilitan diferentes opciones de búsqueda:

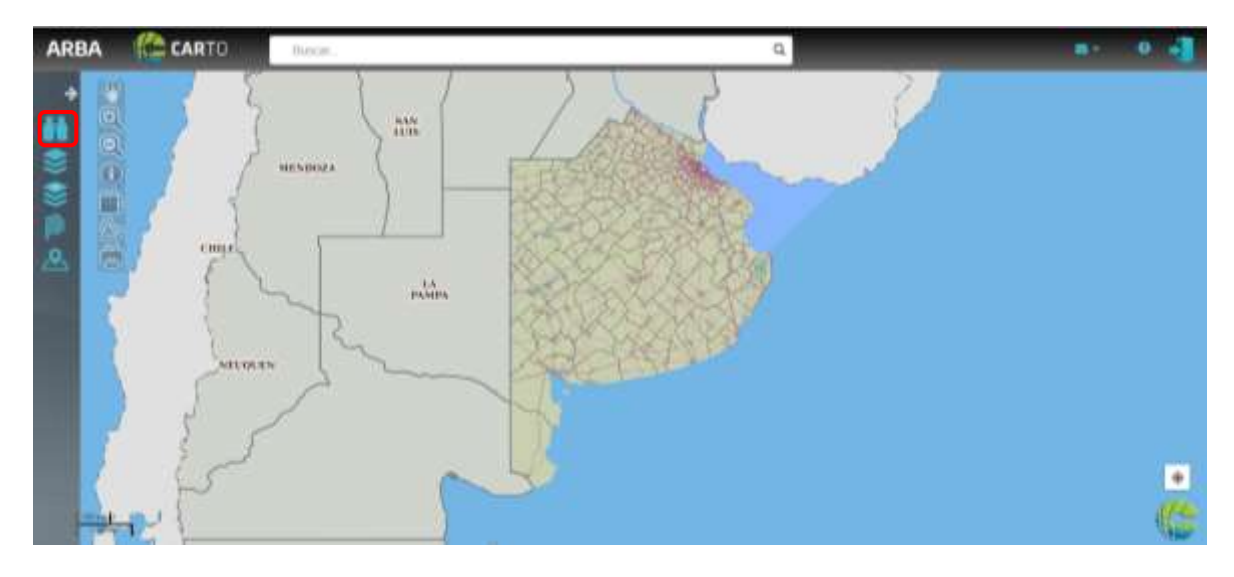

El contribuyente podrá ingresar por la Opción DIRECCION y cargando los datos:

- a. Partido.
- b. Calle.
- c. Altura ó Intersección.

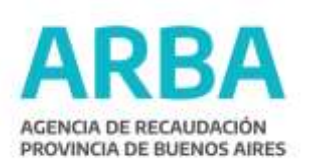

6) Se desplegará el Plano de la zona con los distintos lotes/parcelas. Al seleccionar uno de los lotes, en el centro de la pantalla, y haciendo clic sobre el ícono "i" de información, el sistema devuelve la información de la partida.

| ARBA                      | CARTO     | Disca.        |                       |       | đ              |                | <b>8</b> 1-                      | • -       |
|---------------------------|-----------|---------------|-----------------------|-------|----------------|----------------|----------------------------------|-----------|
|                           | +         |               | 1 12 20               |       | 1              |                | <ul> <li>InformaciÁ?n</li> </ul> | *         |
| filingradi                |           | 0             | $\langle \rangle / 2$ | a de  | G              | 1              | Name (CARVE) Color               | ide       |
| Nemenchitors              |           |               | N: 6                  | de la | 1              | 3 1500         | tion G Marzana 614<br>290        | Parcela   |
| Parista Parista           |           |               | 6                     | May 1 | 1 1            | 10 -           | Mages lidered.                   | _         |
| Gyrgantin 3mr             | chilleren | E .           |                       | 6.2.1 |                | Partici        | Sup. Terreno                     | 8P        |
| Common Providence         |           |               | 1                     |       | Ja Contraction | 10             | 30<br>18                         | 1 2       |
| Participa -               |           | 1/2 /         |                       |       | 13             | the so         | 32                               | 3         |
| Calle<br>Dispetition sate | rish.     | a/6* 10       | 1 1                   |       | 1.00           | 7 4            | A 24                             | *         |
| Altere                    | -         | her h         | e a g                 | 4     | ( Sun          | S. /           | Generation                       | 8         |
| Paperson ser              |           | (r            | A. J                  |       | 12 1           | 29/18 2        | Plancheta<br>DRF                 |           |
|                           | H. Martin | and the state |                       |       | 14             | 1. 1.          | Planes                           |           |
| -                         |           | af.           | 2/                    | 10    |                | and the second | Cale 25.1 at 1975                | Lis Since |

## OBTENCIÓN DEL DATO DÍGITO VERIFICADOR

1) Con los datos del partido-partida obtenidos en los pasos anteriores, el/la contribuyente deberá ingresar nuevamente a "Catastro y Geodesia", dentro de "Micrositios", y seleccionar la opción "Consultas".

| ARBA<br>ADDON SE REDAUDADON<br>PROVINCIA DE RUBINES AMES | Autogestión Pagar | Vencimientos Trâmites Micrositios | Centro de Ayuda EMELECE | 4⊡ ♥ Q ♣ ≡<br>● |
|----------------------------------------------------------|-------------------|-----------------------------------|-------------------------|-----------------|
| Trámites de P                                            | Particulares      | Municipios / Organismos           | Consultas               |                 |
| Colegios y Co<br>Profesionales                           | nsejos<br>i       | Cartografía Digital               |                         | 0               |

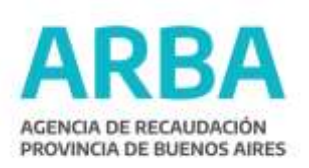

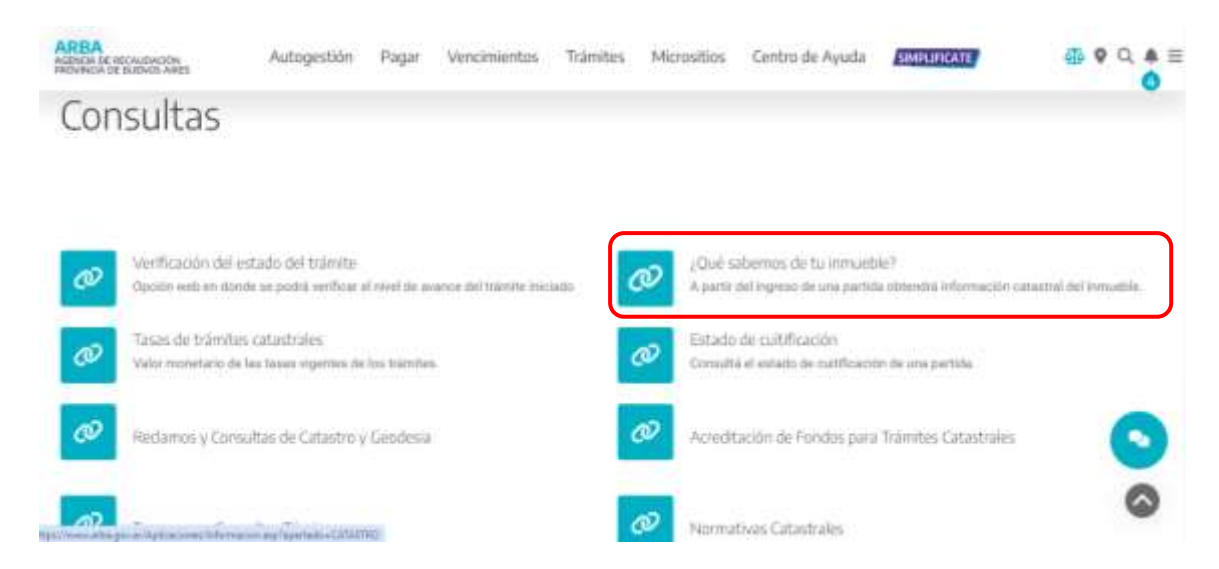

## 2) Automáticamente desciende la página donde se deberá elegir: "¿Que sabemos de tu inmueble?"

En la pantalla que se despliega, se indica "Partido - Partida". Enviada la consulta, se reportará el dato completo: Partido-Partida-Digito

|                                        | Información Calestral                                                                                                    |  |
|----------------------------------------|----------------------------------------------------------------------------------------------------|--|
| Consul                                 | lta de Información Catastral                                                                                                    |  |
| ingress of number<br>numero de partici | n de perión, um pusiens in digits verticador, en el cantere en líneso. El digite verticador en el climo digite a la daveche del<br>o portida en el impuento menolitamo: Lungo puèse el botón Enuar y aguarda mientera se proceso su periori. |  |
|                                        | Ingressr datos                                                                                                    |  |
|                                        | Ingaaala Innsidare                                                                                                    |  |
|                                        | Malaviero de justificio                                                                                                    |  |
|                                        | Volver                                                                                                    |  |
|                                        |                                                                                                    |  |